## 簡介: 如何使用 Webex 加入線上會議

## 1. 點擊連結(meeting link)

https://nckucc.webex.com/nckucc-

en/j.php?MTID=m96bd24e274f4dce6bb7c5382dda7c54b

後會進入以下畫面,點擊「Join from your browser」即可直接加入會議,不需安裝 Webex。希望同學們提早 5--10 分鐘上線。(11:10am 正式開始演講。)

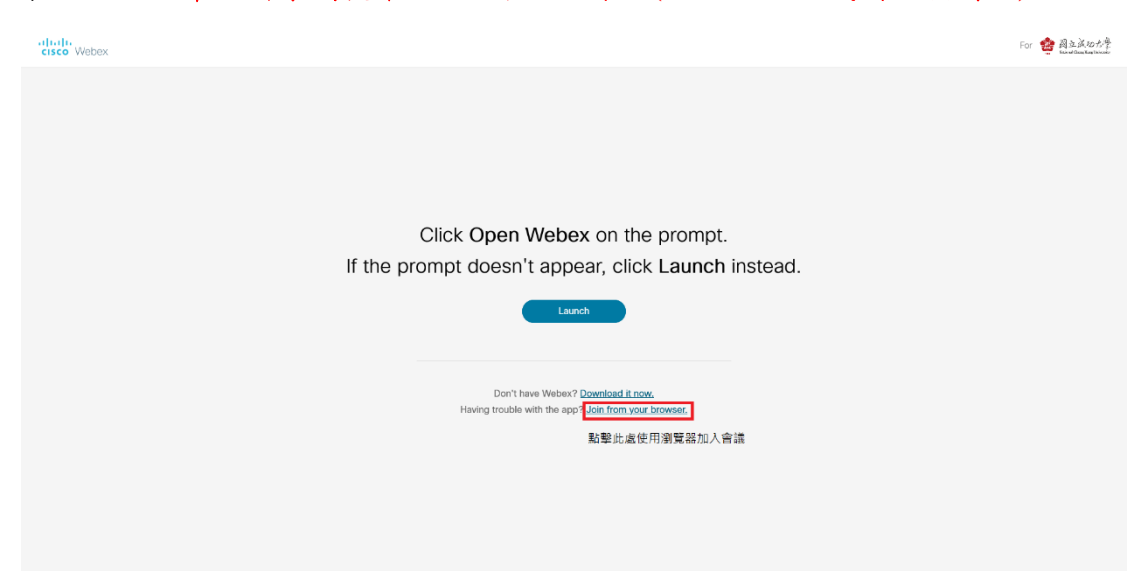

2.接著輸入名字以及電子信箱,會議中其他人可以看見你所輸入的名字以及信箱。

| 線上講座: 至德國達 | 6姆施塔特工業大學海外交換<br>11:10 AM - 12:10 PM (UTC+08:00) | <ul> <li>online talk: …</li> </ul> |
|------------|--------------------------------------------------|------------------------------------|
|            |                                                  |                                    |
|            | Enter your information                           |                                    |
|            | Your full name <mark>你的名字(會議主持人會</mark>          | 看見你在此輸入的名字)                        |
|            | Email address 電子信箱                               |                                    |
|            | Next                                             |                                    |
|            | Already have an account? Sign in                 |                                    |
|            | More ways to sign in                             |                                    |
|            | G (1) (9)                                        |                                    |
|            |                                                  |                                    |
|            |                                                  |                                    |

| 線上講座:至德國達姆施塔特工業大學海外交換。 (onlin<br>11:10 AM - 12:10 PM (UTC+08:00) | e talk:             |
|------------------------------------------------------------------|---------------------|
|                                                                  |                     |
|                                                                  |                     |
|                                                                  |                     |
| 2                                                                |                     |
| 如果有使用 <b>愛克風以及攝影鏡頭</b><br>可以在此頁面設定                               |                     |
|                                                                  |                     |
| S Use video system G Audio Use computer audio ∨                  |                     |
| V Multer (2) Start Video Join meeting                            | <sup>2</sup> 此處加入實議 |

4.以下為會議進行時的畫面。右下角 chat 為聊天室,講者提醒: Q&A 時間同學 們也可用打字(中、英文皆可)方式提問。

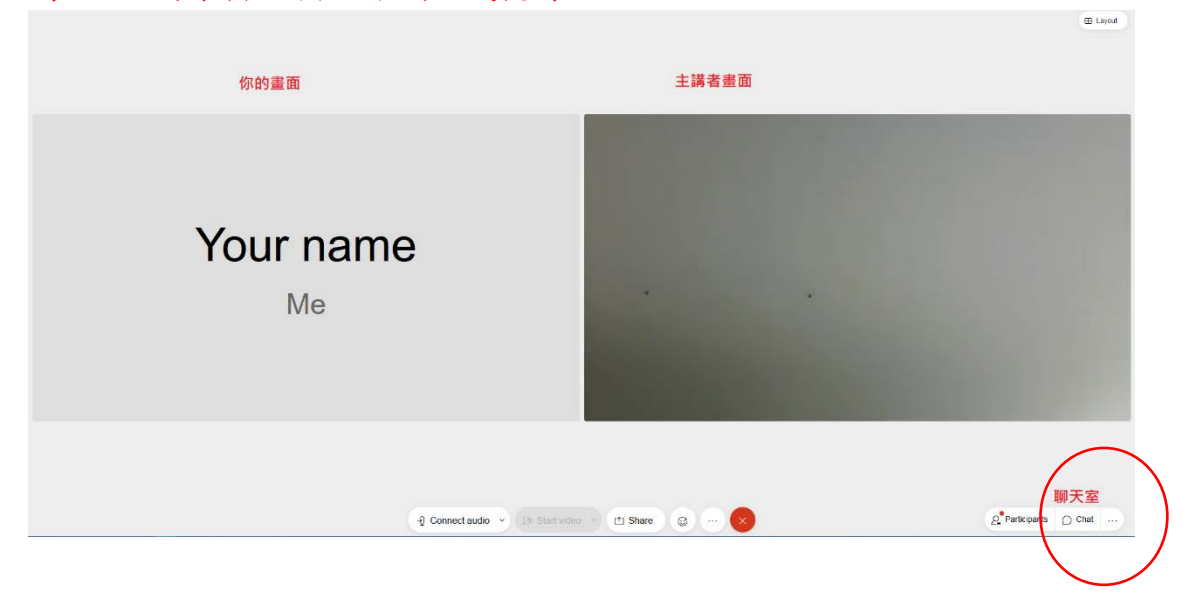

5.如需要發言可以使用舉手功能,並於聊天室提出問題或是使用麥克風發問(請 確認麥克風不是 Muted)。

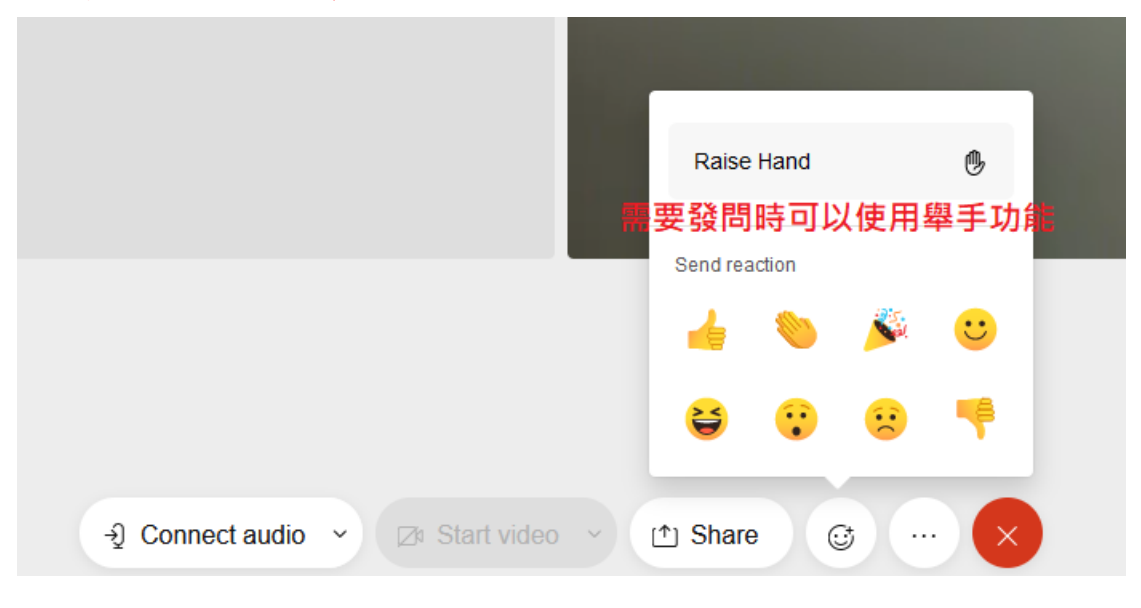

6.發問完畢之後請記得將舉手取消。

| 發問另        | 記畢請 | 將手加         | 文下            |
|------------|-----|-------------|---------------|
| Send react | ion | - 1131-01 J |               |
| 4          | ۲   | Sal         | $\overline{}$ |
| 2          | •   | ::          | -             |